# FORMATIQUE RESSOURCE INFORMATIQUE BUREAUTIQUE

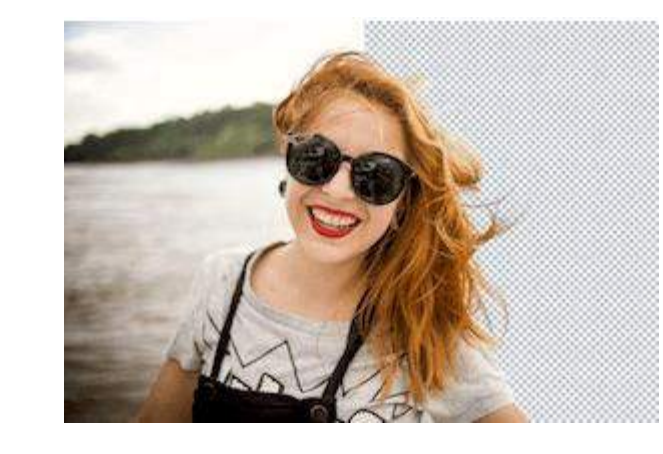

#### Détourer facilement et gratuitement une photo

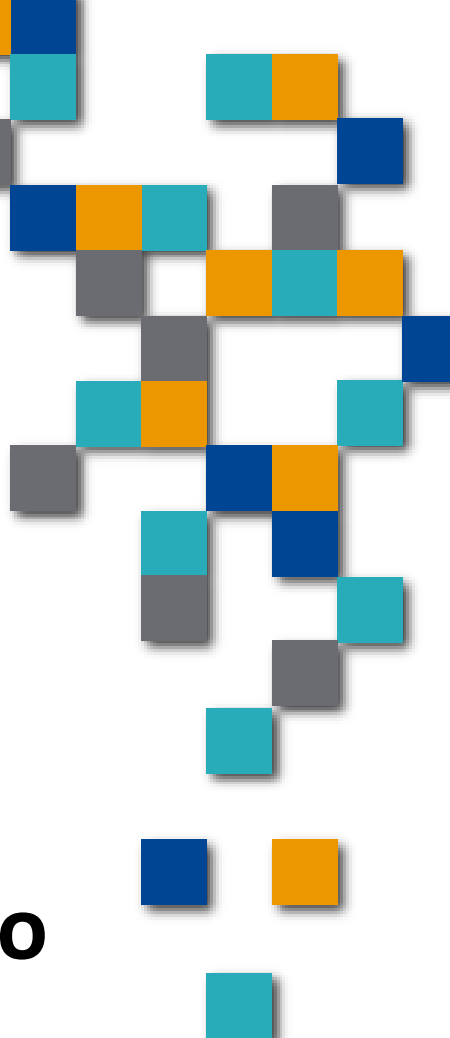

Présenté par: A. Wagner Le avril 2019 Nul besoin d'être un expert en graphisme pour détourer un élément sur une photo.

Avec un outil en ligne, quelques clics suffisent pour réaliser l'opération en une poignée de secondes. Et gratuitement !

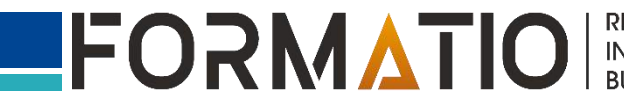

Le détourage, c'est quoi ?

une opération graphique consistant à isoler ou à prélever un élément sur une image.

il peut s'agir d'un visage, d'un personnage, d'un animal, d'un véhicule, d'un végétal, d'un objet, bref, de tout ce qui est "fini", c'est-à-dire avec un contour délimité.

on l'effectue pour disposer l'élément isolé sur un fond neutre C'est ainsi que l'on réalise des trucages, en remplaçant un visage par un autre ou en plaçant un personnage ou un objet dans un autre cadre, différent du lieu où la photo d'origine a été prise.

Une technique très employée dans la publicité notamment.

A l'origine du photomontage, le détourage s'effectuait manuellement en découpant un tirage photo. Inutile de préciser qu'il fallait être soigneux et patient

- Le numérique est venu simplifier l'opération. Mais elle reste encore assez délicate
- il faut encore enchaîner plusieurs manipulations en jonglant avec les calques

Bref, un travail de pro, à réserver aux experts.

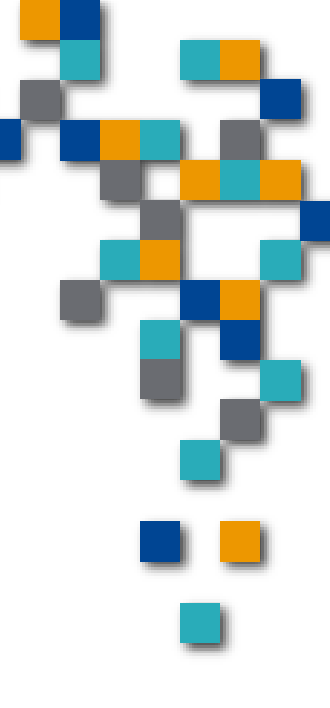

Tous ceux qui n'ont pas les moyens de s'offrir le coûteux roi Photoshop, il y a des solutions nettement plus simples, en particulier des solutions en ligne.

Certains, comme <u>Clipping Magic</u> effectuent ce travail moyennant finances. Mais leurs formules ne présentent d'intérêt que pour des travaux réguliers, et ne concernent de fait que les entreprises.

Pour des besoins occasionnels, mieux vaut se tourner vers des sites gratuits, comme l'excellent <u>Removebg</u>

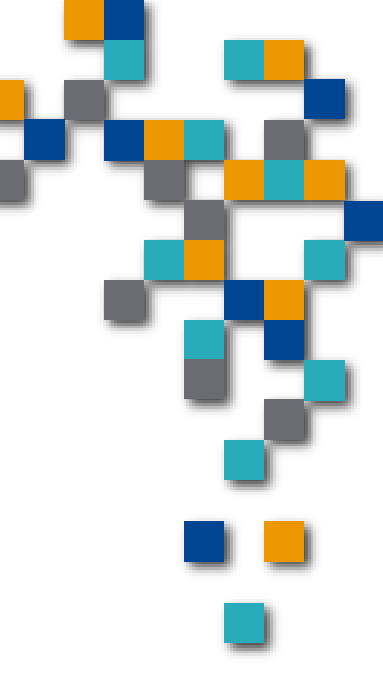

Sur votre ordinateur – votre tablette ou votre smartphone, ouvrez votre navigateur Web et allez sur le site Removebg.

Pour envoyer une image stockée sur votre ordinateur ou votre appareil mobile, cliquez sur le bouton vert "Select a photo". La fenêtre classique de sélection de fichier apparaît – elle varie selon votre système d'exploitation – et il ne vous reste plus qu'à parcourir votre support de stockage pour choisir la photo à traiter.

Dès que vous avez validé, le fichier est automatiquement envoyé ("uploadé" dans le mauvais jargon) et une barre de progression s'affiche pour indiquer l'avancement du traitement.

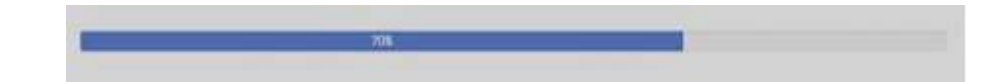

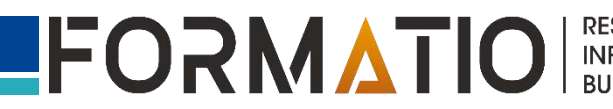

Après quelques secondes – le temps varie selon la taille et la complexité de l'image –, deux images s'affichent côte à côte : à gauche, l'orignal, à droite, le résultat du détourage.

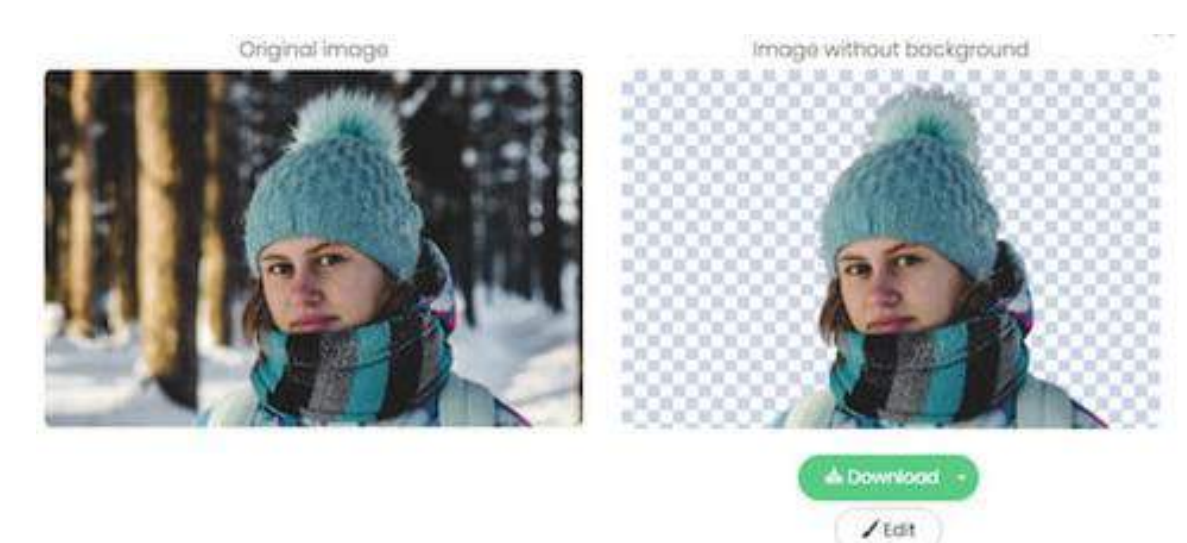

Si vous êtes satisfait, cliquez sur le bouton vert "Download" pour récupérer l'image. C'est tout

Les algorithmes de Remove.bg sont remarquablement puissants et, dans la plupart des cas, le résultat est impeccable dès le premier jet. Cependant, si l'image est trop complexe, ou si le résultat ne vous satisfait pas entièrement, il est possible d'effectuer quelques retouches.

Pour cela, cliquez le sur petit bouton "Edit" situé sous l'image traitée.

Une fenêtre s'affiche avec l'image détourée et quelques outils très simples sur la droite.

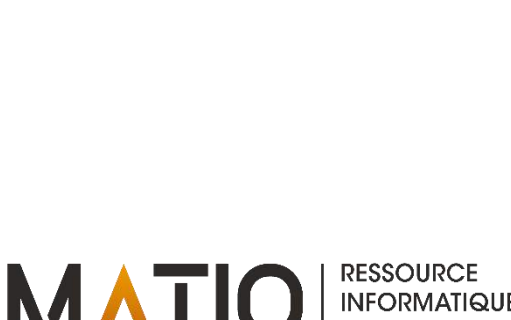

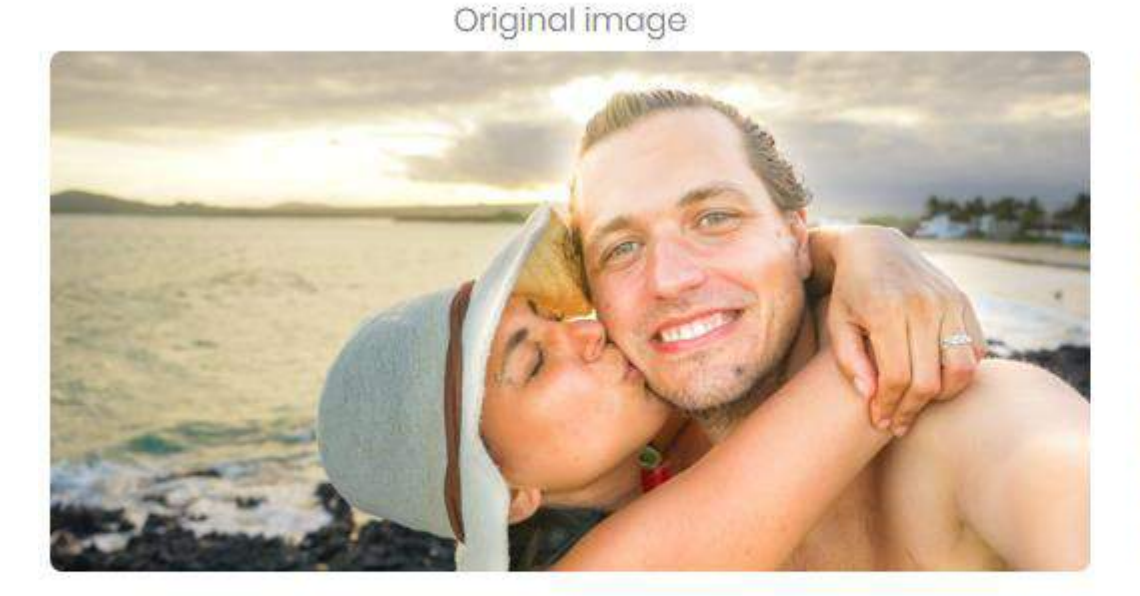

Image without background

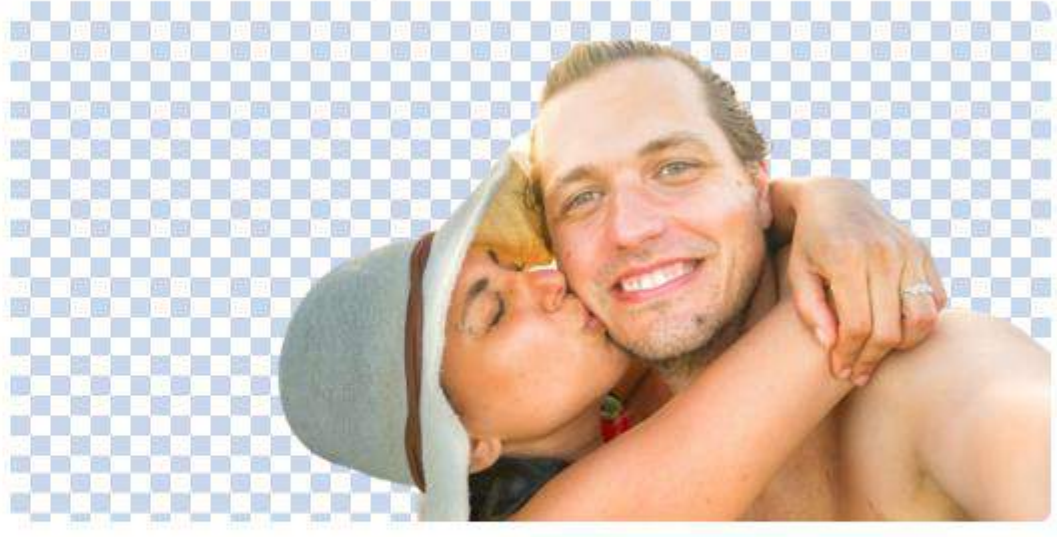

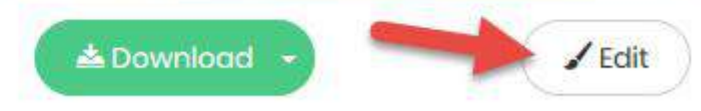

FORMATIO

RESSOURCE INFORMATIQUE BUREAUTIQUE

Happy with the result? Spread the word:

y Tweet

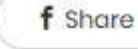

La zone "Foreground" concerne le premier plan, c'est-à-dire l'élément détouré. Vous disposez d'un outil de type gomme ("Erase") pour effacer des zones et de son pendant "Restore" pour faire réapparaître des zones effacées par le détourage (l'arrière plan original).

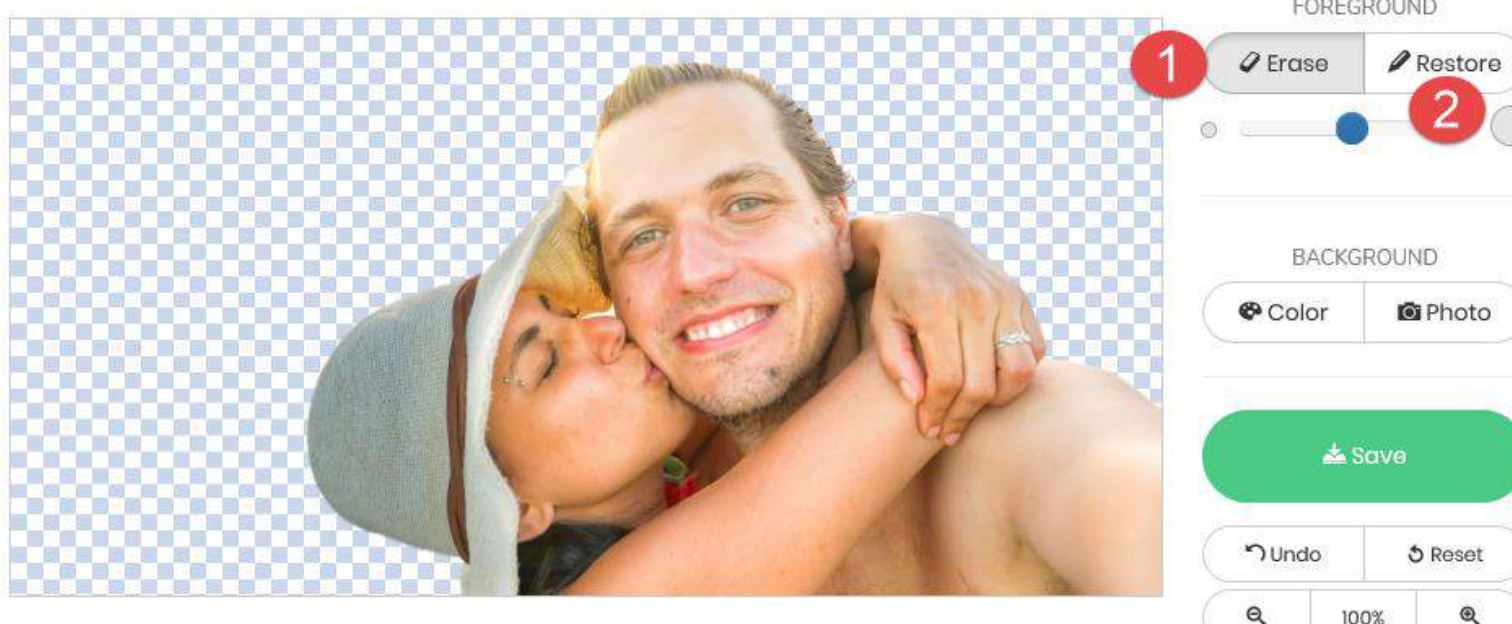

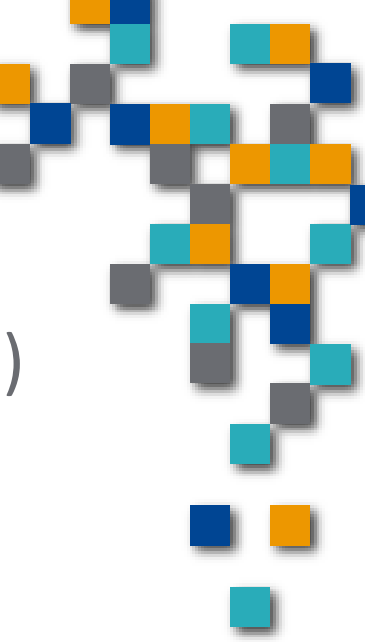

RESSOURCE

En cas d'erreur, pas de panique : cliquez simplement sur le bouton "Undo", en bas de la fenêtre pour annuler votre dernière manipulation – il fonctionne même avec plusieurs niveaux, pour effacer plusieurs manipulations successives.

Et si rien ne vous plait, cliquez sur le bouton "Reset", à côté, pour retrouver le détourage initial.

Mieux encore, la partie basse de la fenêtre d'édition ("Background") permet de réaliser un photomontage en quelques clics. Plus exactement, elle permet d'incruster très facilement l'élément détouré sur un fond (un arrière-plan). Attention toutefois, il n'est pas possible de déplacer ou de redimensionner l'élément : il s'agit juste d'un collage sur un fond.

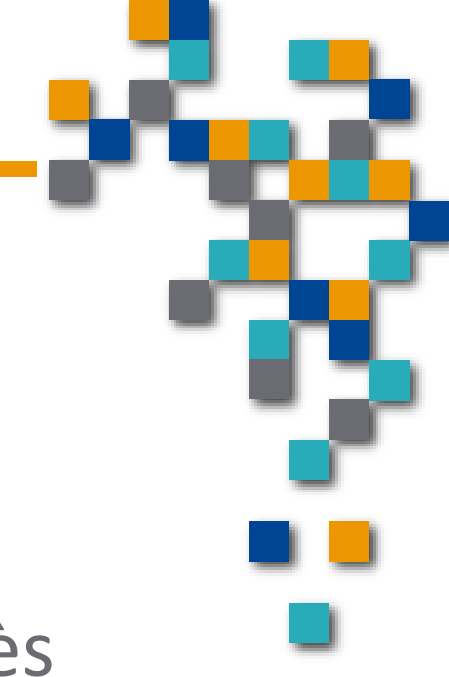

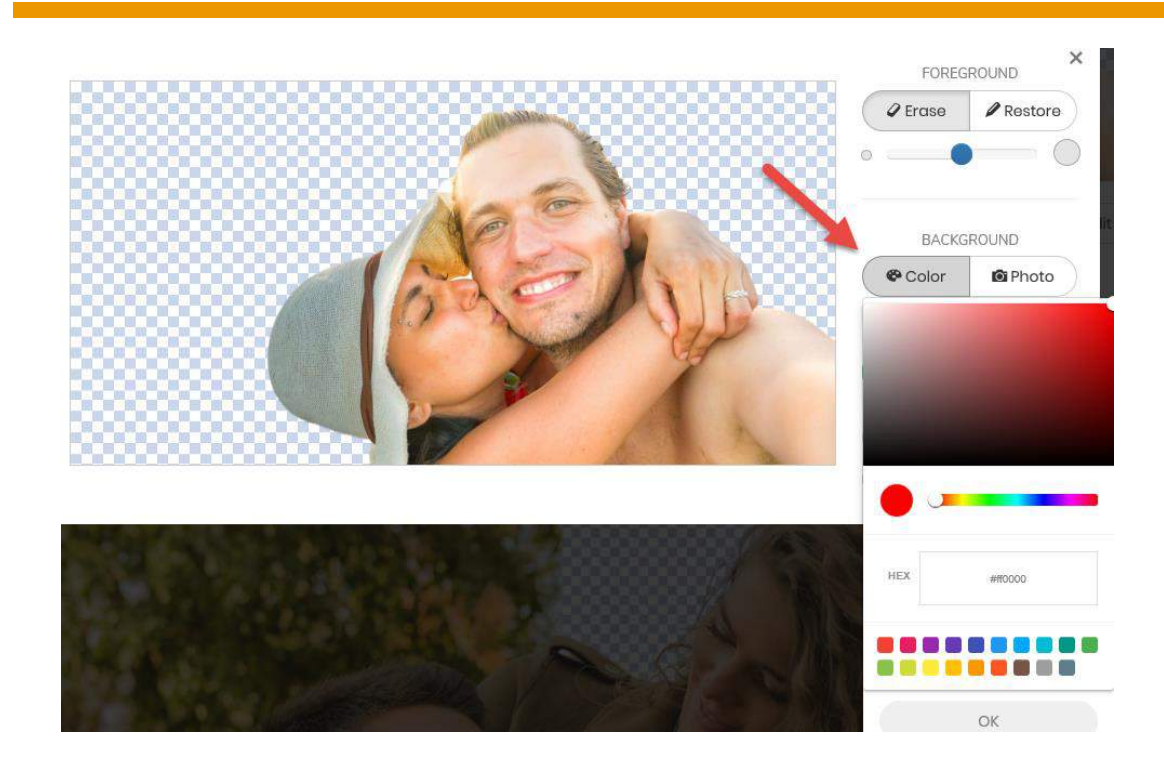

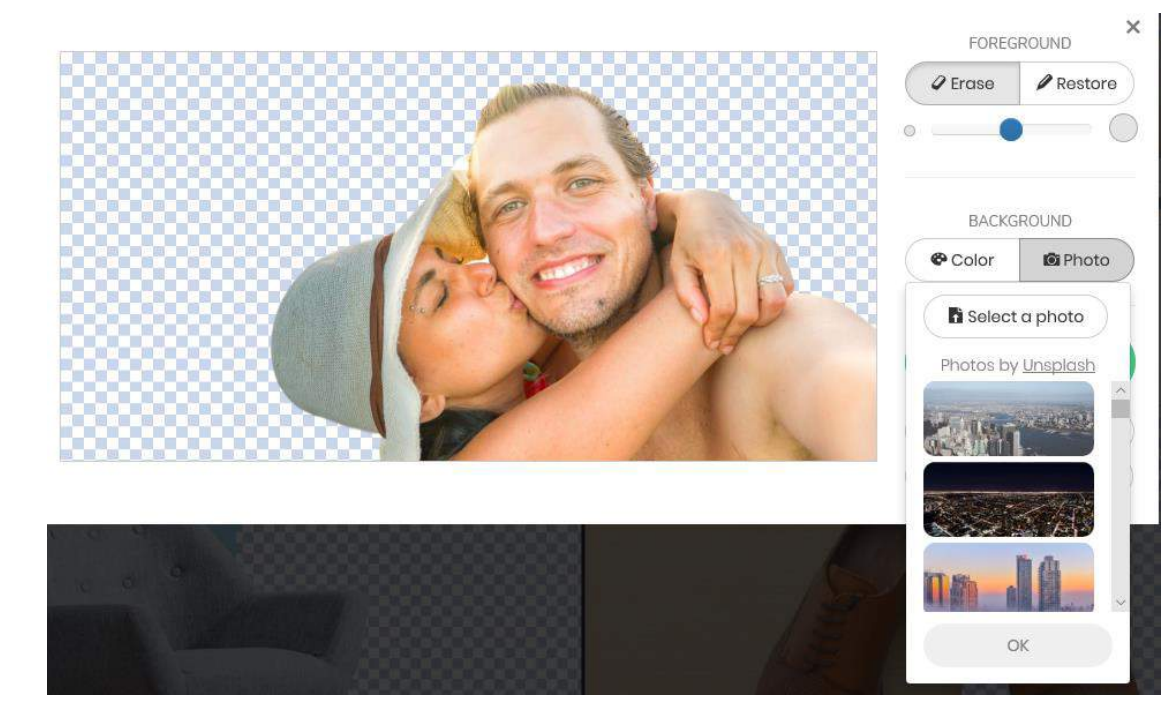

RESSOURCE INFORMATIQUE BUREAUTIQUE

FORMATIO

#### Limitation du logiciel

Il accepte des images aux formats classiques (Jpeg, PNG, etc.), mais ne génère que des images au format PNG (avec transparence).

Il accepte des images de n'importe quelle taille, il ne génère que des images "pesant" au maximum 0,5 mégapixels (par exemple, d'une de 625 × 400 pixels).

Une définition insuffisante pour effectuer des travaux professionnels, ou même pour faire un tirage grand format d'un photomontage. En revanche, cela suffit pour obtenir une image à poser sur un réseau social ou imprimer une invitation à caractère privé, par exemple

#### Limitation du logiciel

Il convient toutefois de noter que cette limitation de taille ne concerne que la version gratuite de Remove.bg. En effet, le site propose également une formule payante de son service, qui est capable de générer des images haute définition jusqu'à 10 mégapixels.

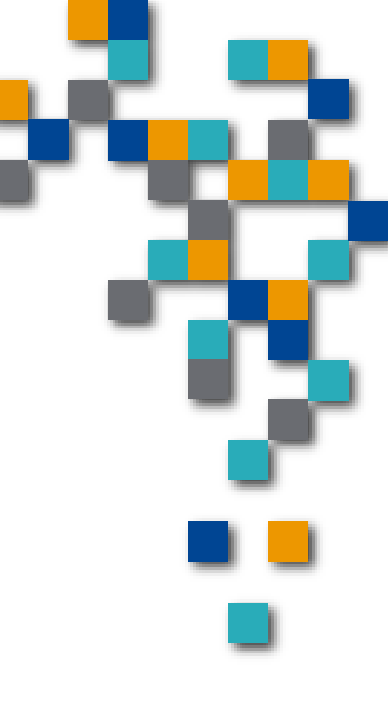

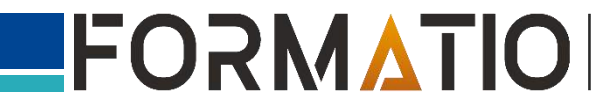

#### Limitation du logiciel

Si Remove.bg se sort admirablement des photos simples, où le sujet est bien en évidence, sans trop d'ombres notamment, il ne peut pas remplacer un œil humain. Ce qui ne l'empêche pas d'être très utile pour des détourages simples, d'autant qu'il est extrêmement rapide.

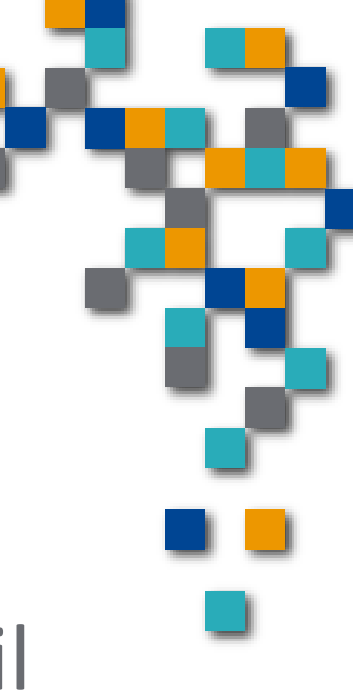

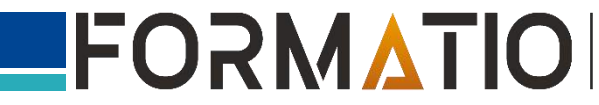

# A vous de jouer!

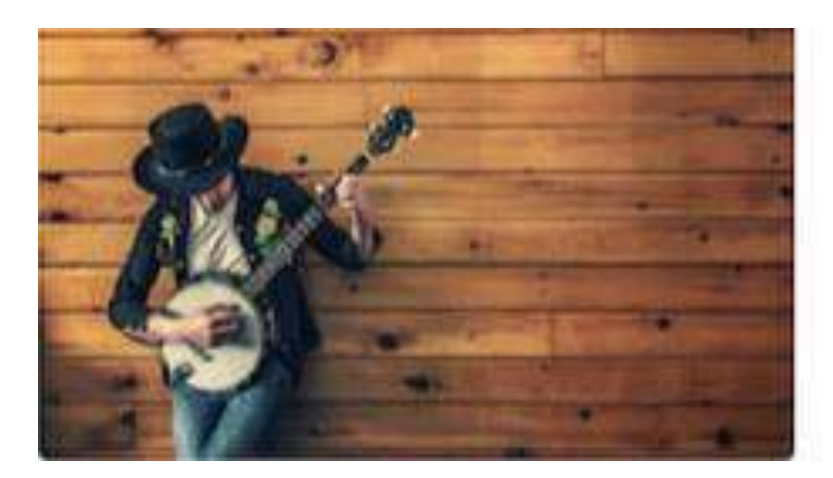

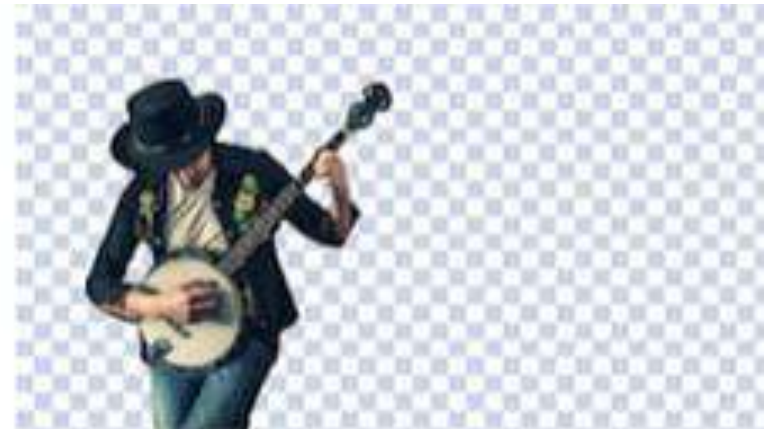

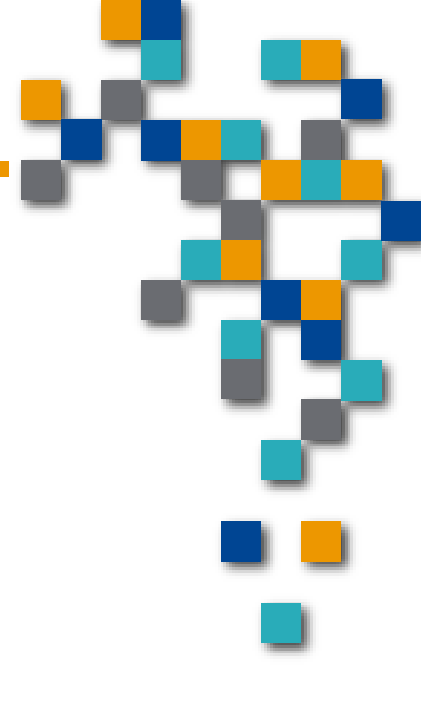

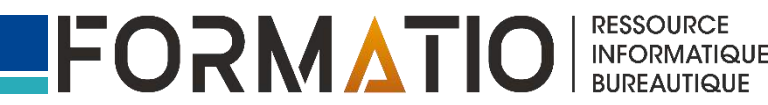